### Handbuch für Sportleiter – RWK All in Anlegen der Runden durch den Bezirkssportleiter – Abfolge

- 1. Einholen bei den Gilden welche Mannschaften in welcher Disziplin in dieser Saison
- starten nur Anzahl der Mannschaften Schützen unerheblich
- 2. Erstellen eines Rundenwettkampfplanes

**RWK Programm** – die Anleitungen zu den <u>**Themen**</u> können mit STRG-klick</u> aufgerufen werden – ebenso zurück

Einloggen Anleitung Seite 2 Loggin

Es kommt die erweiterte Maske der Ergebniseingabe für Sportleiter

#### Klick auf Reiter Rundeneingabe

In Maske für Rundeneingabe klick auf Reiter **System**  $\rightarrow$  **Einstellungen** (auch in weiter Folge, während der Saison, sind Änderungen in den Einstellungen über diese Buttons durchzuführen)

#### Erstellen der gesamten Saison

| 1. | Mannschaftsklassen anlegen | Seite 3 Mannschaftsklassen anlegen                                                                                                    |                         |
|----|----------------------------|----------------------------------------------------------------------------------------------------|-------------------------|
| 2. | Runden anlegen             | Seite 4 Runden anlegen                                                                                                    |                         |
| 3. | Mannschaften anlegen       | Seite 5 Wettkampfmannschaften anleger                                                                                                    | 1                       |
| 4. | Paarungen anlegen          | Seite 6 Saisonrunde lt Rundenplan anleg<br>(auch wenn nur in einer Klasse und ohne direkt<br>Gegner geschossen wird – Sonderfunktion!!!!!) | ; <b>en</b><br>ten<br>) |

Alle weiteren Anleitungen - Eingabe, Sondermöglichkeiten - sind in der Folge angeschlossen

Wenn keine Besonderheiten auftreten (zB Zeitversäumnis, spezielle Änderung usw) hat der Sportleiter die gesamte Saison nichts mehr mit dem Ergebniseintrag zu tun

**Benutzer wechseln bzw Disziplin wechseln** --- geht jeweils auf Loggin Maske --- bei Disziplin wechseln bleiben die Einloggdaten erhalten und es kann lediglich die Disziplin neu ausgesucht werden – <u>schneller Eintrag mehrerer Disziplinen</u> -

## Die Gilden haben nach dem Einloggen dann folgende Daten zur Verfügung

(eigene Anleitung vorhanden)

- Schützen der Gilde für jene Disziplin, für die sie sich eingeloggt haben (TLSB Datenbank)
- nur jene Runde die vom Sportleiter für den Eintrag freigegeben wurde
- Mannschaften der Gilde, die in der freigegebenen Runde teilnehmen -- Eintrag
- Einzeleintrag für Schützen die in keiner Mannschaft mit schießen Eintrag

# Handbuch Sportleiter **Loggin**

| Loggin Rundenwettkampfprogramm RWK All In                                |                                       |
|--------------------------------------------------------------------------|---------------------------------------|
| Profil: Rundenwettkamp                                                   | @ Banhofer Peter - sq birgt           |
| Daten vom FTP Server geladen                                             | • / •                                 |
| Datenbank verbunden                                                      | Einstellung: Wintersaison 2018 / 2019 |
|                                                                          | Luftbewerbe                           |
|                                                                          |                                       |
| ANMELDUNG                                                                |                                       |
| ANMELDUNG<br>Benutzer:                                                   |                                       |
| ANMELDUNG<br>Benutzer:<br>Disziplin: 1 Luftpistole                       |                                       |
| ANMELDUNG<br>Benutzer:<br>Disziplin: <u>1 1 Luftpistole</u><br>Passwort: | <u>-</u>                              |

| Benutzer  | Nachname Sportleiter oder Ort Gilde – gesperrt, nur Großbuchstaben |
|-----------|--------------------------------------------------------------------|
|           | Ort durchgeschrieben ohne Abstände oder Sonderzeichen BADHÄRING    |
| Disziplin | aus Listbox aussuchen in welcher Disziplin gearbeitet werden soll  |
| Passwort  | Eingeben – Groß u Kleinschreibung beachten                         |

9.10.2020

Passwort für Sportleiter muss vom Admin, Passwort für Gilden (Generalpasswort ist angelegt) kann vom Sportleiter frei vergeben werden, wenn zB eine Gilde nicht wünscht, dass jeder die Ergebniseingabe vornehmen kann.

Der Sportleiter muss beim ADMIN ein WUNSCHPASSWORT bekanntgeben und wird dann vom Admin angelegt

# Sollte in Einstellung: SAISON in der Logginmaske nicht die gewünschte Saison stehen dann folgend vorgehen: Klick auf Zahnrad

| 1                                                             | Anmelden                                                                                                    |                                                                                                    |                               |
|---------------------------------------------------------------|----------------------------------------------------------------------------------------------------|----------------------------------------------------------------------------------------------------|-------------------------------|
| fSettings                                                     | and an and a state of the local division of the local division of | Summer of the local division of the local division of the local di | ×                             |
| Programmeinstellung                                           | en                                                                                                    |                                                                                                    |                               |
| Organisation 1:                                               | Bezirksschützenbund                                                                                                    |                                                                                                    |                               |
| Organisation 2:                                               | Kufstein                                                                                                    |                                                                                                    |                               |
| Wettkampf:                                                    | Rundenwettkampf                                                                                                    |                                                                                                    |                               |
| Bewerbe:                                                      | Wintersaison                                                                                                    | ▼ w                                                                                                    |                               |
| <u>Saison:</u>                                                | 2018 / 2019                                                                                                    |                                                                                                    |                               |
| Änderungen                                                    | speichern                                                                                                    |                                                                                                    |                               |
| Informationen zur Da<br>Schützendatei vom I<br>SOL Datenbank: | tenbank<br>FTP Server: export.csv / 2019-03-27 01:03:27<br>sport-schuetzen at dh                                                                                                    | Dat                                                                                                    | tum des letzen Schützenimport |

<u>Organisation 1 und 2 sowie Wettkampf</u>: kann von jedermann <u>optiona</u>l am PC geändert werden und gilt dann nur <u>für diesen PC</u> an dem gerade gearbeitet wird. (Änderung für Ausdruck auf den Ergebnislisten – zB für Landesliga)

**Bewerbe:** optional von jedermann änderbar (Saison für Logginmaske ändern) (zB könnten so auch im Sommer die Ergebnisse der Wintersaison angeschaut werden)

Nach jeder Änderung Änderungen speichern und hinterher entsprechend einloggen.

SAISON ändern -Landesweit: nur ADMIN -spätestens 14 Tage vor neuer Saison -

#### Zurück zum Anfang

#### 1. Mannschaftsklassen anlegen (Bezirksautonom – aber für alle Disziplinen)

| Beenden                                                        |                                                                                                    |     |   |
|----------------------------------------------------------------|----------------------------------------------------------------------------------------------------|-----|---|
| Benutzer: BAUHOFER<br>Benutzertyp: Administrator<br>Disziplin: | Bezirksauswahl:         TIR, BezKufstein           Gildenauswahl:         Worgl         70425                              | 704 |   |
| Luftpistole                                                    | Änderung der Diszilpin: 1 Luftpistole                                                                                      |     | • |
| <u>Land / Bezik / Gilde:</u><br>TIR / BezKufstein / Wörgt      | Staat         Land         Bezirk         Gilde           7         04         25         70425           TIR, BezKufstein |     |   |
| Benutzer Runden Mannschaften Klassen für Einze                 | wertung Diziplinen Mannschaftsklassen ShortCuts ( nur zur Information )                                                    |     |   |
| Übernicht der Menneche Beldenser                               |                                                                                                    |     |   |
| Obersicht der Mannischaltsklassen.                             |                                                                                                    |     |   |
| Klasse 1<br>Klasse 2                                           | <u>ID:</u> 1                                                                                                    |     |   |
| Klasse 3                                                       | Mannschaftklasse: Klasse 1                                                                                                 |     |   |
|                                                                | BezirksCode: 704                                                                                                    |     |   |
|                                                                | Anderung übernehmen                                                                                                    |     |   |
|                                                                | Neue Mannschaftsklasse anlegen                                                                                             |     | 1 |
|                                                                | Mannschaftklasse: Klasse 4 Mannschaftsklasse hinzufügen                                                                    |     |   |
|                                                                |                                                                                                    |     |   |

Hier sind alle Klassen anzulegen die in den Bezirksrunden geschossen werden.

Da diese Klassen für ALLE Disziplinen gelten sind so viele Klassen anzulegen wie in der umfangreichsten Disziplin sind. (Pistole 2 Klassen – Gewehr 4 Klassen – also 4 anlegen)

| Neue          | Mannschaftsklassen anlegen     |                     |            |
|---------------|--------------------------------|---------------------|------------|
| $\rightarrow$ | Mannschaftsklasse hinzufügen – | Text unveränderlich | vorgegeben |

 $\frac{\text{Anderung}}{\text{Nur für aktiv oder nicht (Haken)} - \vec{anderbar}{\text{Anderung übernehmen}} = \frac{1}{2}$ 

Diese Mannschaftsklassen gelten für alle Disziplinen --- dh es sind so viele Mannschaftsklassen anzulegen wie in der größten Disziplin sind –

Mannschaftsklassen, die in einer Disziplin nicht gebraucht werden, scheinen zwar in der Rundenzuweisung, jedoch in keiner Ergebnisliste auf!!!!!!!!

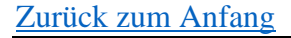

#### 2. Runden anlegen und aktive Eingabezeit für Gilden festlegen (Bezirks- u Disziplinautonom)

| eenden                                                                               |                                                                                                    |                              |
|--------------------------------------------------------------------------------------|----------------------------------------------------------------------------------------------------|------------------------------|
| enutzer: BAUHOFER                                                                    | Bezirksauswahl: TIR, BezKufstein                                                                     | 704                          |
| enutzertyp: Administrator                                                            | Gildenauswahl: Wöral 70425                                                                           |                              |
| luftnistele                                                                          | Änderung der Diszilein:                                                                              |                              |
| Lunpisiole                                                                           | Anderung der Diszipin.                                                                               |                              |
| <u>na / Bezik / Gilde;</u><br>IIR / BezKufstein / Wörgl                              | Staat     Land     Bezirk     Gilde       7     04     25     70425       TIR, BezKufstein     Wörgl |                              |
| enutzer Runden Mannschaften Klas                                                     | sen für Einzelwertung Diziplinen Mannschaftsklassen ShortCuts ( nur zur Informati                    | on) Einstellungen Administra |
| Runde 3<br>Runde 4<br>Runde 5<br>Runde 6<br>Runde 7<br>Runde 7<br>Runde 9<br>Runde 9 | <u>id:</u> 1                                                                                         | Neueingabe                   |
| Ruide 10                                                                             | ☐ Hobbyrunde aktiv                                                                                   |                              |
|                                                                                      | Disziplin: Luftpistole 🖺 Speiche                                                                     | ern                          |
|                                                                                      | BezirksCode: 704                                                                                     |                              |
|                                                                                      |                                                                                                    |                              |

Rundenanzahl und Zeit anlegen

#### SYSTEM-Einstellungen-Runden

Disziplin mit der eingeloggt wurde ist aktiv ---Der Sportleiter kann diese in <u>Änderung der Disziplin</u> ändern – könnte hier Runden für alle Disziplinen anlegen, ohne Benutzerwechsel Das ist nur für Systemeingaben, nicht für Ergebniseingabe.

#### Neue Runde hinzufügen

Rundees wird automatisch die nächste Zahl vergeben – Änderung nicht möglichZeitspanneZeitspanne in der der Eintrag für die Gilden aktiv sein soll<br/>(vorzugsweise Wettkampftag und 1 Tag danach – der Sportleiter hat diese<br/>Einschränkung nicht)

→ Speichern

#### Änderungen Datum

Entsprechende Runde anklicken und DATUM nach bedarf ändern (die Rundenzahl kann nicht geändert werden)

WICHTIG: nach Umstellung auf eine neue Saison bleiben die Runden 1. 2...usw erhalten–es ist hier zu jeder Runde entsprechend die aktive Eingabezeit zu ändern in aktueller Saison nicht benötigte Runden sind auf inaktiv zu stellen, Haken entfernen - Pfeil HOBBYRUNDE:

sollte in dieser Diszipin eine Hobbyrunde geschossen werden so ist zu **JEDER** Runde ein Haken zu setzen - dadurch wird bei der Eingabemaske Hobbyschütze freigeschaltet – **Pfeil** 

#### 3. Wettkampfmannschaften anlegen und der Klasse zuordnen (Gilden-, Bezirks- u Disziplinautonom)

| eenden                                               |                                                                                                    |                              |
|------------------------------------------------------|----------------------------------------------------------------------------------------------------|------------------------------|
| enutzer: BAUHOFER                                    | Bezirksauswahl: Land Tirol , Bez. Kufstein                                                                                    | 704                          |
| enutzertyp: Admin bzw. Landessponieller<br>isziplin: | Gildenauswahl: SG Worgl                                                                                                    | 70425                        |
| Luftpistole                                          | Anderung der Diszilpin: Luftpistole                                                                                           |                              |
| enutzer Runden Mannschaften Klassen fü               | Staat         Land         Bezirk         Gi           7         04         25           Land Tirol, Bez. Kufstein         SG | I <u>de</u><br>70425<br>Worg |
|                                                      | Enzoworang Dizpinion Manisonalbridisson                                                                                       |                              |
| Mannschaften:                                        |                                                                                                    |                              |
| Worgl 1<br>Wörgl 2                                   | <u> K</u> Neue Mannschaft hinzufügen                                                                                          |                              |
|                                                      | id: 1 🔽 Aktiv                                                                                                    | neueingabe                   |
|                                                      | Mannschaftsname: Word 1                                                                                                    |                              |
|                                                      | Klassa:                                                                                                    | <b>_</b>                     |
|                                                      |                                                                                                    |                              |
|                                                      | Disziplin: Luftpistole                                                                                                    |                              |
|                                                      |                                                                                                    | 🖺 Speichern                  |
|                                                      | Staat Land Bezirk Gilde                                                                                                    |                              |
|                                                      |                                                                                                    |                              |
|                                                      |                                                                                                    |                              |
|                                                      | SG Angerberg 70401                                                                                                    | 70401                        |

#### ${\bf SYSTEM-Einstellungen-Mannschaften}$

Abfolge des Eintrages – unbedingt einhalten, da MS ja einer Gilde zugewiesen sind

- 1. **<u>Gildenauswahl</u>** Gilde aussuchen, für die Mannschaften angelegt werden sollen
- 2. Neue Mannschaft hinzufügen alle Mannschaften die eine Gilde in <u>dieser</u> <u>Disziplin</u> haben –Eintrag in jeder Disziplin, in der die eigene Gilde beteiligt ist
- 3. Mannschaftsname Mannschaftsname Zahl (zB Absam1)
- 4. Klasse Klasse in der die jeweilige Mannschaft <u>in dieser Saison</u> startet (aus Listbox aussuchen – diese Klassen sind vorher in Mannschaftsklassen anzulegen –)

Die Klassenzuordnung ist jede Saison zu kontrollieren und entsprechend dem Rundenwettkampfplan ggf zu ändern <mark>– wenn MS vorhanden bitte nur ggf die</mark> Klasse ändern und KEINE NEUE MANNSCHAFT anlegen

- 5 Nach Eintrag  $\rightarrow$  Speichern
- Aktiv ---- sollte eine Mannschaft nicht mehr gewünscht sein wird der Haken in aktiv entfernt scheint so nirgends mehr auf gelöscht wird nichts!!!!

Änderungen – in der Listbox entsprechende Mannschaft anklicken

Sollte ein Fehler passiert sein und die Gildenauswahl nicht richtig getroffen worden sein (Ortschaft und Gildenauswahl nicht ident) kann die Richtige ganz unten ausgesucht werden –

 $\rightarrow$  Änderungen übernehmen  $\rightarrow$  Speichern

#### 4. Saisonrunde lt Rundenplan anlegen (Bezirks- u Disziplinautonom)

| 🗧 System 🤷 Ergebniseingab                                 | e 📱 Beenden                    |                                                              |                                  |                             |
|-----------------------------------------------------------|--------------------------------|--------------------------------------------------------------|----------------------------------|-----------------------------|
| <u>Benutzer:</u> BAUH<br><u>Disziplin:</u><br>Luftpistole | OFER Z                         | uordnung der Mannschafter<br>2015 / 2016<br><sup>70425</sup> | n <u>zu den Runden:</u><br>S     | <u>Datum:</u><br>03.11.2015 |
| <u>Runde:</u>                                             | Klasse                         | <u>Heimmannschaft</u>                                        | Gastmannschaft                   |                             |
| Runde 1<br>Runde 2                                        | Klasse 1                       | FREILOS                                                      |                                  | 📽 Speichern                 |
| Runde 3                                                   | Klasse 2                       | Kirchbichl 1                                                 | Kirchbichl 1                     |                             |
| Runde 4                                                   | Klasse 3                       | Kundl1                                                       | Kundl1                           |                             |
| Runde 5                                                   | Klasse 4<br>Klasse 5           | Münster 1                                                    | Münster 1                        |                             |
|                                                           | Klasse 6                       | VVörgl 1                                                     | VVörgl 1                         |                             |
|                                                           |                                |                                                              |                                  |                             |
| Runde 1 Klasse                                            | 1 Kundl1 : Wörgl 1             |                                                              | Anzeige:                         |                             |
| Runde 1 Klasse                                            | 1 Erl 1 : Kirchbichl 1         |                                                              | <u>Runae:</u> round              | 1                           |
| Runde 1 Klasse                                            | 2 Schwoich 1 : Bruckhäusl 1    |                                                              | Gastmannschaft: quastteam        |                             |
| Runde 1 Klasse                                            | 2 Münster 2 : Kramsach 1       |                                                              | <u>Gadinanizoenan.</u> gaeoneani |                             |
| Runde 1 Klasse                                            | 3 Münster 3 Bruckhäusl 2       |                                                              | E 1 1 2 D 1                      | 4404 4000                   |
| Runde 1 Klasse                                            | 4 Wildschönau 1 : Bad Häring 1 |                                                              | Ergebnis ( Ringe ):              | 1104 : 1086                 |
| Runde 1 Klasse                                            | 4 Söll 1 : Münster 4           |                                                              | <u>Ergebnis ( Punkte ).</u>      | 2 : U                       |
| Runde 2 Klasse                                            | 1 Wörgl 1 : Kirchbichl 1       |                                                              |                                  |                             |
| Runde 2 Klasse                                            | 1 Münster 1 : Erl 1            |                                                              | 🔲 Datensatz löschen              |                             |
| Runde 2 Klasse                                            | 2 Kramsach 1 : Ebbs 1          |                                                              | ×                                |                             |

Von dieser Maske aus müssen über den Button SYSTEM VOR der Erstellung der Saisonrunde alle erforderlichen Eingaben gemacht werden – siehe Seite <u>1</u>

#### Zuordnen lt Rundenwettkampfplan

Runde aussuchen  $\rightarrow$  Klasse aussuchen (die richtigen Mannschaften erscheinen)  $\rightarrow$ Heimmannschaft und Gastmannschaft It Rundenwettkampfplan aussuchen  $\rightarrow$  Speichern

Wenn gegen FREILOS geschossen wird ist zuerst die Heimmannschaft und dann FREILOS anzuklicken

Die Paarung ist dann fertig eingetragen und wird in der Listbox unten abgelegt

#### Sonderfunktion Paarung

Sind keine direkten Mannschaftsbegegnungen vorgesehen, dh alle Mannschaften schießen in einer Klasse aber nicht direkt gegeneinander und ohne Punkte, können die "Paarungen" über diese Funktion mit einem Klick angelegt werden.

Runde aussuchen  $\rightarrow$  Klasse anklicken  $\rightarrow$  Sonderfunktion Paarung – automatisch verteilen (Programmtechnisch müssen Mannschaften angelegt sein, damit man ein Ergebnis auch in eine Mannschaft eintragen kann – die Gilde sieht ohnehin nur ihre eigene MS und nicht die Paarung – Ausdruck erfolgt über Mannschaft Tabelle)

Unten sind nur Kontrollfelder – hier ist keine Eingabe oder Änderung möglich

Links Paarungen, die in der entsprechenden Runde und Klasse eingegeben wurden Rechts Ergebnisse der Mannschaften –dient zu schnellen und übersichtlichen Kontrolle ob erstens alle Ergebnisse eingetragen wurden und ob diese auch richtig sind

Zurück zum Anfang

#### Mannschaftsführer eintragen

| 1. Eingabe<br>Annotation KRV, Appel<br>Frender<br>Breaker<br>Breaker<br>Breaker<br>Breaker<br>Breaker<br>Mannochatten<br>Woord 3                                                                                                    | Z04       TR. BezKufstein<br>Z0425 (Wörgt)         Image: State in the second second s | ×                                                                                                    | Bei den gelb markierten<br>Stellen kann man mit einem<br>Klick die Einstellung wechseln.<br>Das rot umkreiste Popup<br>erscheint mit einem Rechtklick<br>auf die Mannschaft. Dann<br>erscheint die Eingabe des<br>Mannschaftsführers für die<br>ausgewählte Mannschaft.                                                                                                    |
|----------------------------------------------------------------------------------------------------|----------------------------------------------------------------------------------------------------|----------------------------------------------------------------------------------------------------|----------------------------------------------------------------------------------------------------|
| Ergebniseingabe RWK_Mysql> TIR:BezKufstein:Wor     Ergebniseingabe RWK_Mysql> TIR:BezKufstein:Wor     Rundenauswahi: 10 von 10     Mannschaftsergebnisse BezKufstein >>     Einzelergebnisse BezKufstein >>     Pressebericht Runde 10     Akuteller Drucker: FinePrint     PDF     Erweiterung Einzelergebniss E     Auswertzeit: 1.701     Info: STRG + Ausdruck = *.csv     Mannschaftsführer     Worg     Einzelschützen eintragen:     Einzelschützen eintragen: | gi<br>wettkampfplan a Benutzer wechseln Serv<br>Bezirkssci<br>Rundenwo<br>Startdatum: 11.11.2019<br>Enddatum: 12.11.2019<br>RundenID: 1                                                                                                    | Land Javid Jälide<br>1977 Beschlaber / Werge<br>Annschaften<br>Mannschaften<br>Wörgt 2<br>Wörgt 3      | AT     TIR, BazKufatein     T0425       Klassen fur     Tirk, BazKufatein     T0425       Mannschaftsführer für Wörgl 2     Mannschaftsführer für Wörgl 2       Datten     Mannschaftsführer für Wörgl 2       Mannschaftsführer Guld:     (SB208BA-3000-4FFE-BER-BE28DB1CE34A)       Mannschaftsführer     Fillefonummer:       Erhalt:     Fillefonummer:       Outstaa     Contro       Outstaa     Contro       Matter     Onsoc       AT     To425                                                                                                    |
| Wenn es noch keinen l<br>man nur Speichern ode<br>eingegeben wurde ers<br>bevor man etwas ände<br>Mannschaftsführers is                                                                                                    | Mannschaftsführer gibt erscheint d<br>er mit "X" abbrechen. Wenn schon<br>cheint das zweite Bild, hier muss m<br>ern kann und dann wieder "Speiche<br>t hier auch möglich.Anzeige                                                                                                    | las erste Bild, hier kann<br>ein Mannschaftsführer<br>an "Ändern" auswählen<br>ern". Das Löschen eines | Luftpiszole<br>Markar Line<br>Terkzer Ronden Mannschaften Klassen for Einzelweitung<br>Denztzer Ronden Mannschaften Klassen for Einzelweitung<br>Mannschafter<br>Worg 3<br>Worg 3<br>Worg 3<br>Worg 4<br>Mannschaftsführer für Wörg 1<br>Mannschaftsführer für Wörg 1<br>Man |

Man kann sich in der Ergebniseingabe die Mannschaftsführerliste anzeigen lassen und dann auch ausdrucken.

|     | Ergebniseingabe RWK_Mysql> TIR:BezKufstein:Wörgl           |                    |                                |                    |         |
|-----|------------------------------------------------------------|--------------------|--------------------------------|--------------------|---------|
| i e | Mannschaftsführer 🛱> Rundeneingabe 🛛 🔗 Rundenwettkampfplan | 🌯 Benutzer wechsel | n 🛛 😳 Serverdaten akualisieren | Disziplin wechseln | Beenden |
|     | Benutzer: Administrator                                    | Bezi               | rksschützenbun                 | d Kufstein         |         |
| in  | <u>Disziplin:</u><br>KK-LL - 30 Schuss liegend frei        | F                  | Rundenwettkamp                 | of 2020            |         |
|     |                                                            | Startdatum: 24.0   | 2010                           |                    |         |

Wenn es keine Ergebnisse gibt dann gibt es einen eigenen Menüpunkt für die Mannschaftsführer

<u>Ergebniseintrag SPL ---</u> <u>Auswahlfelder Neu</u> --- die neuen Felder sind in den Masken für Sommer und Winter -- also in der Folge stimmen bei Sommer – ab S 11 - die Screeshots in der Beschreibung nicht

| and a balance in a final state of the descent of the                          | <u>Bezirksschützenbund Kufstein</u>                                  | Be                                               | zKufstei |
|-------------------------------------------------------------------------------|----------------------------------------------------------------------|--------------------------------------------------|----------|
| rgebnislisten 📲> Kundeneingabe 🛷 Kundenwettkampfplar                          | Rundenwettkampf 2019 / 2020                                          | Bezirksauswahl —                                 |          |
|                                                                               | Rundenwettkampi 20197 2020                                           | ·                                                |          |
| senutzer: Administrator                                                       | Startdatum: 26.11.2019                                               | Bezeichnung                                      |          |
| Disziplin:                                                                    | Enddatum: 27.11.2019                                                 | BezKidzbichel<br>BezKidztein                     |          |
|                                                                               | RundenID: 144                                                        |                                                  |          |
| LP5                                                                           |                                                                      |                                                  |          |
| Pundo 1                                                                       | 1012887                                                              |                                                  |          |
|                                                                               | •                                                                    |                                                  |          |
| 🐻 Auswahl der Runde — 🗆 🗙                                                     |                                                                      |                                                  |          |
|                                                                               |                                                                      |                                                  |          |
|                                                                               |                                                                      |                                                  |          |
| Bezeichnung KZ                                                                |                                                                      |                                                  |          |
| Bunde 1 (26 11 2019 - 27 11 2019) 144                                         |                                                                      |                                                  |          |
| Runde 2 (26.11.2019 - 27.11.2019) 145                                         |                                                                      |                                                  |          |
| Runde 3 (12.12.2019 - 13.12.2019) 146                                         |                                                                      |                                                  | 1        |
| Runde 4 (12.12.2019 - 13.12.2019) 147                                         | utrar warhaala 🔿 Serverdaten akualisiaren 🖻 Disvialia warhaala 📕 Ree | nden X Abbi                                      | rechen   |
| Runde 5 (09.01.2020 - 10.01.2020) 148                                         | Bezirkeechützenbund Kufetein                                         | BezKufstein, 70                                  | 4        |
| Hunde 5 (03.01.2020 - 10.01.2020) 149<br>Runde 7 (06.02.2020, 07.02.2020) 150 | Bezirksschutzenbund Kuistein                                         | Wörgl, 7042                                      | 5        |
| Bunde 8 (06.02.2020 - 07.02.2020) 151                                         | Rundenwettkampf 2019 / 2020                                          | Gildenauswahl – 🗆 🗙                              |          |
| Runde 9 (20.02.2020 - 21.02.2020) 152                                         |                                                                      |                                                  |          |
| Runde 10 (20.02.2020 - 21.02.2020) 153                                        | um: 26.11.2019                                                       | Beautister og                                    |          |
|                                                                               | D: 144                                                               | Angerberg 70401                                  |          |
|                                                                               | <u>12.</u> 144                                                       | Bad-Haing 70402<br>Read-base 70402               |          |
|                                                                               |                                                                      | Breiterbach 70404                                |          |
|                                                                               |                                                                      | Bridegg 70405<br>Read-brided 70405               |          |
|                                                                               | 1012887                                                              | Ebbx 70407                                       |          |
|                                                                               |                                                                      | Ed 70408<br>0K Ridena 70417                      | - C. L.  |
|                                                                               |                                                                      | Kirchbichl 70409                                 |          |
|                                                                               |                                                                      | Kramach 70410<br>70411                           | -        |
|                                                                               |                                                                      | Kund 70411                                       |          |
|                                                                               |                                                                      | Langkampfen 70414                                |          |
|                                                                               |                                                                      | Muruter 70415<br>Nischender 70416                |          |
|                                                                               |                                                                      | Scheffau 70418                                   |          |
|                                                                               |                                                                      | Schweich 70419                                   |          |
| eir                                                                           |                                                                      | 501 70420<br>Thistheen 70421                     |          |
| a la                                                                          |                                                                      | Thierzee 70422                                   |          |
| ) ir                                                                          |                                                                      | 70422                                            |          |
|                                                                               |                                                                      | Watching 70423                                   |          |
| ٦i<br>ڊ                                                                       |                                                                      | Watchiew 70423<br>Wilduchiew 70424<br>Word 70425 |          |
|                                                                               |                                                                      | Videntisiana 70424<br>Vidingt 70425              |          |

Bei der **RUNDENAUSWAHL** erhält man das Auswahlfenster mit einem **DOPPELKLICK**. Bei der **BEZIRKS- UND GILDENAUSWAHL** wird das Auswahlfenster durch einen **EINFACHEN MAUSKLICK** aufgerufen.

#### Möglichkeiten zur Bestätigung der Auswahl:

- 1. Doppelklick auf die jeweilige Zeile
- 2. Klick auf die jeweilige Zeile und "OK"
- 3. Klick auf die jeweilige Zeile und "ENTER"

Wenn eine Zeile angeklickt wurde kann man auch mit den Pfeiltasten navigieren. Mit Esc wird das Fenster ohne Änderung beendet.

### Mannschaftsergebnisse eintragen

| Mannschaft aussuchen                           |                               |            |
|------------------------------------------------|-------------------------------|------------|
| 1. Listbox/Pfeil anklicken                     | 1                             |            |
| Mannschaftsschützen eintragen: Wörgl 1         | 201                           |            |
| Wörgl 1                                        | 201                           |            |
| Wörgl 2                                        | 1072                          |            |
| 2. Mannschaft in geöffnetem Fens               | ter anklicken                 | 12         |
|                                                |                               |            |
| 2 Enclosis distances                           |                               |            |
| <b>5.</b> Ergebnis eintragen                   |                               |            |
| Person anklicken $\rightarrow$ Ergebnis eintra | agen → Speichern              |            |
|                                                |                               |            |
| Schütze Nummer                                 | ANNSCHAFT WÖRGL 1             |            |
| Schützenauswahl                                |                               |            |
| Antonoviah Tanya                               | 70425095                      | Ergebnis:  |
| Auer Siegmund                                  | 70425085                      | 0          |
| Aufschnaiter Hubert                            | 70425045                      |            |
| Bauhofer Alfred                                | 70425040                      |            |
| Fill Helmut                                    | 70425054                      |            |
| Fischer Helmut                                 | 70425002                      |            |
| Frimoluvic Slavi                               | 70425101                      |            |
| Huber Klaus                                    | 70425001                      |            |
| Kecht Markus                                   | 70425128                      |            |
| Mair Hansjorg                                  | 70425042                      | Sneic      |
| Ringter Michael                                | 70425031                      |            |
| Thomaget Marking                               | 70425046                      |            |
| Weiskonf Martin                                | 70425170                      |            |
| WCISKOL Par CIII                               | 10423013                      |            |
| sind alle Schützen der MS eingetragen w        | rird automatisch aus Neueinga | → Änderung |
|                                                |                               |            |

#### Ergebniskontrolle/Ergebniskorrektur/Löschung - MANNSCHAFT

| 1 Encohnia                                                                                                    |                                                  |                                                                                                    |                                                                                                    |                                          |                                           |                                                  |
|----------------------------------------------------------------------------------------------------|--------------------------------------------------|----------------------------------------------------------------------------------------------------|----------------------------------------------------------------------------------------------------|------------------------------------------|-------------------------------------------|--------------------------------------------------|
| n noennis                                                                                                    | kontre                                           | olle anklicken - Pfeil                                                                                                    |                                                                                                    |                                          |                                           |                                                  |
|                                                                                                    |                                                  |                                                                                                    | <b>`</b> a 1                                                                                                    |                                          |                                           |                                                  |
| 2. Ergebnis                                                                                                    | s falsch                                         | i – Schutze <u>Nummer</u>                                                                                                    | <u>· 2</u> merken                                                                                                    |                                          |                                           |                                                  |
| 3. Ergebnis                                                                                                    | seingal                                          | oe Mannschaftsschü                                                                                                    | tzen anklicke                                                                                                    | n - Pfei                                 | 1                                         |                                                  |
|                                                                                                    |                                                  | 1                                                                                                    |                                                                                                    |                                          | -                                         |                                                  |
| Ergebniskontrolle                                                                                                    | Wörgl 1                                          | Ergebniseingabe Ma                                                                                                    | nnschaftsschütze                                                                                                    | en                                       |                                           |                                                  |
|                                                                                                    |                                                  |                                                                                                    | 3                                                                                                    |                                          |                                           |                                                  |
| Mannschaftsnar                                                                                                    | me: \                                            | Wöral 1                                                                                                    |                                                                                                    |                                          |                                           |                                                  |
|                                                                                                    | 1.50 C. C. C. C. C. C. C. C. C. C. C. C. C.      | 5                                                                                                    | •                                                                                                    |                                          |                                           |                                                  |
|                                                                                                    |                                                  |                                                                                                    |                                                                                                    |                                          | 2                                         | 1                                                |
| Schütz                                                                                                    | e1:                                              | Antonevich Tanva                                                                                                    | E. L.                                                                                                    | 200                                      |                                           |                                                  |
|                                                                                                    | <del></del>                                      | 70/25085                                                                                                    | Ergebnis:                                                                                                    | 300                                      |                                           |                                                  |
|                                                                                                    |                                                  | 10425005                                                                                                    |                                                                                                    |                                          |                                           |                                                  |
|                                                                                                    |                                                  |                                                                                                    |                                                                                                    |                                          |                                           | t                                                |
| Schütz                                                                                                    | A 2.                                             | Aufschnaiter Hubert                                                                                                    |                                                                                                    |                                          |                                           |                                                  |
| Oonatz                                                                                                    | <u> </u>                                         | 70405045                                                                                                    | Ergebnis:                                                                                                    | 368                                      | 🔶 Erg                                     | ebnis falsch                                     |
|                                                                                                    | 1                                                | (0420040                                                                                                    |                                                                                                    |                                          |                                           |                                                  |
|                                                                                                    |                                                  |                                                                                                    |                                                                                                    |                                          |                                           | e<br>I                                           |
| Schütz                                                                                                    | 0.3.                                             | Rouhofor Alfrod                                                                                                    |                                                                                                    |                                          |                                           |                                                  |
| Schutz                                                                                                    | <u>es.</u> 1                                     | Daunoiei Ailieu                                                                                                    | Fraebnis                                                                                                    | 367                                      |                                           |                                                  |
|                                                                                                    |                                                  |                                                                                                    |                                                                                                    |                                          |                                           |                                                  |
| Nummer 2 ein                                                                                                    | geben                                            | 1 - Pfeil                                                                                                    |                                                                                                    |                                          |                                           |                                                  |
| Nummer 2 ein<br>Schütze 2 mit ak<br>– Ergebnis                                                                                                    | geber<br>tuellen<br>ändern                       | n - Pfeil<br>n Ergebnis erscheint -<br>n Pfeil 1 → speicherr                                                                                                    | <u>Möglichkei</u><br>n – <u>Pfeil 2</u>                                                                                                    | iten                                     | CEN                                       | ]                                                |
| Nummer 2 ein<br>Schütze 2 mit ak<br>– Ergebnis<br>– Schütze I                                                                                                    | geber<br>tuellen<br>ändern<br>öschen             | n - Pfeil<br>n Ergebnis erscheint -<br>n Pfeil 1 → speicherr<br>n → Ergebnis löschen                                                                                                    | <u>Möglichkei</u><br>n – <mark>Pfeil 2</mark><br>– <b>Pfeil →</b> BE                                                                                                    | iten<br>STÄTI                            | GEN                                       |                                                  |
| Nummer 2 ein<br>Schütze 2 mit ak<br>– Ergebnis<br>– Schütze 1<br>– Schütze 2                                                                                                    | igeber<br>tuellen<br>ändern<br>öschen<br>2 geger | <ul> <li>a - Pfeil</li> <li>b Ergebnis erscheint -</li> <li>b Pfeil 1 → speicherr</li> <li>c → Ergebnis löschen</li> <li>c → anderen austauscher</li> </ul>                                                                                                    | <u>Möglichkei</u><br>n – <mark>Pfeil 2</mark><br>. – <b>Pfeil →</b> BE<br>n – neuer Schü                                                                                                    | iten<br>STÄTI                            | GEN<br>eues Erg                           | → speichern                                      |
| Nummer 2 ein<br>Schütze 2 mit ak<br>– Ergebnis<br>– Schütze 1<br>– Schütze 2                                                                                                    | geber<br>tuellen<br>ändern<br>öschen<br>2 geger  | <ul> <li>a - Pfeil</li> <li>b Ergebnis erscheint -</li> <li>b Pfeil 1 → speicherr</li> <li>c → Ergebnis löschen</li> <li>b anderen austauscher</li> </ul>                                                                                                    | <u>Möglichkei</u><br>n – <mark>Pfeil 2</mark><br>. – <b>Pfeil →</b> BE<br>n – neuer Schü                                                                                                    | iten<br>STÄTI<br>itze – ne               | GEN<br>eues Erg                           | → speichern                                      |
| Nummer 2 ein<br>Schütze 2 mit ak<br>– Ergebnis<br>– Schütze 1<br>– Schütze 2<br>Schütze Nummer                                                                                                    | geber<br>tuellen<br>ändern<br>öschen<br>2 geger  | <ul> <li>a - Pfeil</li> <li>b Ergebnis erscheint -</li> <li>a Pfeil 1 → speicherr</li> <li>a → Ergebnis löschen</li> <li>b anderen austauscher</li> <li>Änderung</li> </ul>                                                                                                    | <u>Möglichkei</u><br>n – <mark>Pfeil 2</mark><br>. – <b>Pfeil →</b> BE<br>n – neuer Schü<br>AFT: WÖRGL 1                                                                                                    | <mark>iten</mark><br>STÄTI(<br>itze – ne | GEN<br>eues Erg                           | → speichern                                      |
| Nummer 2 ein<br>Schütze 2 mit ak<br>– Ergebnis<br>– Schütze 1<br>– Schütze 2<br>Schütze Nummer<br>Schützenauswah!                                                                                                    | geber<br>tuellen<br>änderr<br>öschen<br>2 geger  | Total for the second second | <u>Möglichkei</u><br>n – <mark>Pfeil 2</mark><br>. – <b>Pfeil →</b> BE<br>n – neuer Schü<br>AFT: WÖRGL 1                                                                                                    | <mark>iten</mark><br>STÄTI(<br>itze – ne | GEN<br>eues Erg                           | → speichern                                      |
| Nummer 2 ein<br>Schütze 2 mit ak<br>– Ergebnis<br>– Schütze 1<br>– Schütze 2<br>Schütze Nummer<br>Schützenauswah!                                                                                                    | geber<br>tuellen<br>änderr<br>öschen<br>2 geger  | <ul> <li>70425040</li> <li>a - Pfeil</li> <li>b Ergebnis erscheint -</li> <li>a Pfeil 1 → speicherr</li> <li>a → Ergebnis löschen</li> <li>b anderen austauscher</li> <li>Änderung</li> <li>MANNSCHA</li> </ul>                                                                                                    | <u>Möglichkei</u><br>n – Pfeil 2<br>. – Pfeil → BE<br>n – neuer Schü<br>AFT: WÖRGL 1                                                                                                    | <mark>iten</mark><br>STÄTI(<br>itze – ne | GEN<br>eues Erg<br><u>Ergebnis</u>        | → speichern                                      |
| Nummer 2 ein<br>Schütze 2 mit ak<br>– Ergebnis<br>– Schütze 1<br>– Schütze 2<br>Schütze Nummer<br>Schützenauswah!<br>Antonevich Tanya<br>Auer Siegmund                                                                                                    | igeber<br>tuellen<br>änderr<br>öschen<br>2 geger | <ul> <li>70425040</li> <li>a - Pfeil</li> <li>b Ergebnis erscheint -</li> <li>a Pfeil 1 → speicherr</li> <li>a → Ergebnis löschen</li> <li>b anderen austauschen</li> <li>Änderung</li> <li>MANNSCHA</li> </ul>                                                                                                    | Möglichkei<br>n – Pfeil 2<br>. – Pfeil → BE<br>n – neuer Schü<br>AFT: WÖRGL 1                                                                                                    | <mark>iten</mark><br>STÄTI(<br>itze – ne | GEN<br>eues Erg<br>Ergebnis<br>368        | → speichern                                      |
| Nummer 2 ein<br>Schütze 2 mit ak<br>– Ergebnis<br>– Schütze 1<br>– Schütze 2<br><u>Schütze Nummer</u><br><u>Schütze Nummer</u><br><u>Schützenauswah!</u><br>Antonevich Tanya<br>Auer Siegmund<br>Aufschnaiter Rubert<br>Baubofer Alfred                                                                                                    | igeber<br>tuellen<br>änderr<br>öschen<br>2 geger | 70425040<br><b>a</b> - Pfeil<br><b>b</b> Ergebnis erscheint -<br><b>b</b> Pfeil 1 → speicherr<br><b>c</b> → Ergebnis löschen<br><b>b</b> anderen austauscher<br>Änderung MANNSCHA                                                                                                    | Möglichkei<br>n – Pfeil 2<br>– Pfeil → BE<br>n – neuer Schü<br>AFT: WÖRGL 1<br>70425085<br>70425172<br>70425045<br>70425045                                                                                                    | iten<br>STÄTI<br>itze – ne               | GEN<br>eues Erg<br>Ergebnis<br>368        | → speichern                                      |
| Nummer 2 ein<br>Schütze 2 mit ak<br>– Ergebnis<br>– Schütze 1<br>– Schütze 2<br>Schütze Nummer<br>Schütze Nummer<br>Schützenauswah!<br>Antonevich Tanya<br>Auer Sieguund<br>Aufschnaiter Hubert<br>Bauhofer Alfred<br>Fill Belmat                                                                                                    | igeber<br>tuellen<br>änderr<br>öschen<br>2 geger | 70425040<br><b>n</b> - Pfeil<br><b>n</b> Ergebnis erscheint -<br><b>n</b> Pfeil 1 → speicherr<br><b>n</b> → Ergebnis löschen<br><b>n</b> anderen austauschen<br>Änderung MANNSCH/                                                                                                    | <u>Möglichkei</u><br>n – <u>Pfeil 2</u><br>– <u>Pfeil →</u> BE<br>n – neuer Schü<br>AFT: WÖRGL 1<br>70425045<br>70425045<br>70425045<br>70425045                                                                                                    | iten<br>STÄTIO<br>itze – ne              | GEN<br>eues Erg<br>Ergebnis<br><b>368</b> | → speichern                                      |
| Nummer 2 ein<br>Schütze 2 mit ak<br>– Ergebnis<br>– Schütze 1<br>– Schütze 1<br>– Schütze 2<br>Schütze Nummer<br>Schütze Nummer<br>Schütze Nummer<br>Schützenauswah!<br>Antonevich Tanya<br>Auer Siegaund<br>Mitschnaiter Hubert<br>Bauhofer Alfred<br>Fill Helmut<br>Frischer Helmut<br>Frischer Helmut                                                                                                    | igeber<br>tuellen<br>änderr<br>öschen<br>2 geger | 70425040<br>n - Pfeil<br>n Ergebnis erscheint -<br>n Pfeil 1 → speicherr<br>n → Ergebnis löschen<br>n anderen austauschen<br>Änderung MANNSCH/                                                                                                    | <u>Möglichkei</u><br><u>Pfeil 2</u><br>Pfeil → BE<br>n neuer Schü<br>AFT: WÖRGL 1<br>70425085<br>70425045<br>70425002<br>70425002<br>70425002<br>70425001                                                                                                    | iten<br>STÄTI<br>itze – ne               | GEN<br>eues Erg<br>Ergebnis<br>368        | → speichern                                      |
| Nummer 2 ein<br>Schütze 2 mit ak<br>– Ergebnis<br>– Schütze 1<br>– Schütze 1<br>– Schütze 2<br>Schütze Nummer.<br>Schütze Nummer.<br>Schützenauswah!<br>Antonevich Tanya<br>Auer Siegnund<br>Antschneiter Hubert<br>Bauhofer Alfred<br>Fill Helmut<br>Fischer Helmut<br>Fischer Helmut<br>Fischer Klaus                                                                                                    | igeber<br>tuellen<br>änderr<br>öschen<br>2 geger | 70425040<br>n - Pfeil<br>n Ergebnis erscheint -<br>n Pfeil 1 → speicherr<br>n → Ergebnis löschen<br>n anderen austauscher<br>Änderung MANNSCH/                                                                                                    | Möglichkei<br>n – Pfeil 2<br>– Pfeil → BE<br>n – neuer Schü<br>AFT: WÖRGL 1<br>70425085<br>70425040<br>70425040<br>70425004<br>70425004<br>70425004<br>70425004<br>70425004<br>70425004<br>70425004<br>70425004<br>70425004<br>70425004<br>70425001                                                                                                    | iten<br>STÄTI<br>itze – ne               | GEN<br>eues Erg<br>Ergebnis.<br>368       | → speichern                                      |
| Nummer 2 ein<br>Schütze 2 mit ak<br>– Ergebnis<br>– Schütze 1<br>– Schütze 2<br>Schütze Nummer<br>Schütze Nummer<br>Schütze Nummer<br>Schützenauswahi<br>Antonevich Tanya<br>Auer Sieguund<br>Aufschalter Hubert<br>Bauhofer Alfred<br>Fill Belmut<br>Fischer Helmut<br>Fischer Helmut<br>Frimoluvic Slavi<br>Huber Klaus<br>Recht Markus                                                                                                    | geber<br>tuellen<br>änderr<br>öschen<br>2 geger  | <ul> <li>a - Pfeil</li> <li>b Ergebnis erscheint -</li> <li>a Pfeil 1 → speicherr</li> <li>a → Ergebnis löschen</li> <li>b anderen austauscher</li> <li>Anderung</li> <li>MANNSCHA</li> </ul>                                                                                                    | Möglichkei<br>n – Pfeil 2<br>– Pfeil → BE<br>n – neuer Schü<br>AFT: WÖRGL 1<br>70425085<br>70425040<br>70425040<br>70425040<br>70425040<br>70425040<br>70425040<br>70425040<br>70425040<br>70425040<br>70425040<br>70425040<br>70425040<br>70425040                                                                                                    | iten<br>STÄTI<br>itze – no<br>1          | GEN<br>eues Erg<br>Ergebnis<br>368        | → speichern                                      |
| Nummer 2 ein<br>Schütze 2 mit ak<br>– Ergebnis<br>– Schütze 1<br>– Schütze 1<br>– Schütze 2<br>Schütze Nummer<br>Schütze Nummer<br>Schütze Nummer<br>Schütze Nummer<br>Schützenauswah!<br>Antonevich Tanya<br>Auer Sieguund<br>Antonevich Tanya<br>Auer Sieguund<br>Antonevich Tanya<br>Auer Sieguund<br>Huber Rlaus<br>Kecht Markus<br>Mair Bansjörg<br>Rindler Michael                                                                                                    | igeber<br>tuellen<br>änderr<br>öschen<br>2 geger | <ul> <li>a - Pfeil</li> <li>b Ergebnis erscheint -</li> <li>a Pfeil 1 → speicherr</li> <li>a → Ergebnis löschen</li> <li>b anderen austauscher</li> <li>Änderung</li> <li>MANNSCHA</li> </ul>                                                                                                    | Möglichkei<br>n – Pfeil 2<br>– Pfeil → BE<br>n – neuer Schü<br>AFT: WÖRGL 1<br>70425085<br>70425045<br>70425045<br>70425045<br>70425045<br>70425001<br>70425002<br>70425001<br>7042502<br>7042502<br>70425031                                                                                                    | iten<br>STÄTIG<br>itze – ne<br>1         | GEN<br>eues Erg<br>Ergebnis<br>368        | → speichern                                      |
| Nummer 2 ein<br>Schütze 2 mit ak<br>– Ergebnis<br>– Schütze 1<br>– Schütze 1<br>– Schütze 1<br>Schütze Nummer<br>Schütze Nummer<br>Schützenauswahl:<br>Antonevich Tanya<br>Auer Siegmund<br>Aufschnaiter Hubert<br>Bauhofer Alfred<br>Fill Helmut<br>Frimoluvic Slavi<br>Huber Klaus<br>Kecht Markus<br>Mair Hansjörg<br>Ringler Michael<br>Ruberto Enzo                                                                                                    | igeber<br>tuellen<br>änderr<br>öschen<br>2 geger | <ul> <li>70425040</li> <li>n - Pfeil</li> <li>n Ergebnis erscheint -</li> <li>n Pfeil 1 → speicherr</li> <li>n → Ergebnis löschen</li> <li>n anderen austauschen</li> <li>Änderung MANNSCHA</li> </ul>                                                                                                    | <u>Möglichkei</u><br>n – Pfeil 2<br>. – Pfeil → BE<br>n – neuer Schü<br>AFT: WÖRGL 1<br>70425085<br>70425045<br>70425045<br>70425045<br>70425045<br>7042501<br>7042501<br>7042501<br>7042501<br>7042501<br>7042501<br>7042503<br>7042503<br>7042503                                                                                                    | iten<br>STÄTI<br>itze – ne<br>1          | GEN<br>eues Erg<br>Ergebnis<br>368        | → speichern                                      |
| Nummer 2 ein<br>Schütze 2 mit ak<br>– Ergebnis<br>– Schütze 1<br>– Schütze 1<br>– Schütze 2<br>Schütze Nummer<br>Schützenauswah!<br>Antonevich Tanya<br>Aner Siegmund<br>Aufschnaiter Rubert<br>Bauhofer Alfred<br>Fill Helmut<br>Frimoluvic Slavi<br>Huber Klaus<br>Kecht Markus<br>Mair Hansjörg<br>Ringler Michael<br>Ruberto Enzo<br>Thomaset Markus                                                                                                    | igeber<br>tuellen<br>änderr<br>öschen<br>2 geger | <ul> <li>70425040</li> <li>n - Pfeil</li> <li>n Ergebnis erscheint -</li> <li>n Pfeil 1 → speicherr</li> <li>n → Ergebnis löschen</li> <li>n anderen austauschen</li> <li>Änderung MANNSCH/</li> </ul>                                                                                                    | Möglichkei<br>n – Pfeil 2<br>– Pfeil → BE<br>n – neuer Schü<br>AFT: WÖRGL 1<br>70425045<br>70425045<br>7042504<br>7042501<br>7042501<br>7042501<br>7042501<br>7042501<br>7042501<br>7042501<br>7042501<br>7042501<br>7042501<br>7042501<br>7042501<br>7042501<br>7042501                                                                                                    | iten<br>STÄTI<br>itze – ne<br>1          | GEN<br>eues Erg<br>Ergebnis<br>368        | → speichern                                      |
| Nummer 2 ein<br>Schütze 2 mit ak<br>– Ergebnis<br>– Schütze 1<br>– Schütze 1<br>– Schütze 2<br>Schütze Nummer<br>Schütze Nummer<br>Schütze Nummer<br>Schützenauswah!<br>Auer Siegmund<br>Auer Siegmund<br>Auer Siegmund<br>Auer Siegmund<br>Auer Siegmund<br>Auer Siegmund<br>Auer Siegmund<br>Auer Siegmund<br>Mütschnaiter Hubert<br>Frimoluwic Slavi<br>Huber Klaus<br>Kecht Markus<br>Mair Hansjörg<br>Ringler Michael<br>Ruberto Enzo<br>Thomaset Markus<br>Weiskopf Martin | igeber<br>tuellen<br>änderr<br>öschen<br>2 geger | <ul> <li>70425040</li> <li>n Ergebnis erscheint -</li> <li>n Pfeil 1 → speicherr</li> <li>n → Ergebnis löschen</li> <li>n anderen austauscher</li> <li>Änderung MANNSCHA</li> </ul>                                                                                                    | Möglichkei<br>n – Pfeil 2<br>– Pfeil → BE<br>n – neuer Schü<br>AFT: WÖRGL 1<br>70425005<br>704250172<br>70425004<br>70425002<br>70425001<br>70425001<br>7042500<br>7045000<br>704500000000000000000000000000000000000 | iten<br>STÄTI<br>itze – ne<br>1          | GEN<br>eues Erg<br>Ergebnis<br>368        | → speichern<br>→ Speichern<br>★ Ergebnis löschen |

# Abspeicherung der Eingabe erfolgt folgendermaßen:

#### Mannschaftsschützen

bei Eingabe der Mannschaftsschützen sind diese Ergebnisse automatisch sowohl in der Mannschaftswertung, als auch in der Einzelwertung --- keinesfalls Mannschaftsschützen bei Einzelschützen eintragen

**Ergebnis in Mannschaftswertung und Einzelwertungen** 

| Handbuch Sportleiter                                                                                                    | ).10.2020                                                                                                    |                                                                                                    |
|----------------------------------------------------------------------------------------------------|----------------------------------------------------------------------------------------------------|----------------------------------------------------------------------------------------------------|
| Einzelschützen eintra                                                                                                    | a <mark>gen –</mark> keine Mannsc                                                                                                    | haftsschützen                                                                                                    |
| 1. Listbox/Pfeil anklicken                                                                                                    | •                                                                                                    |                                                                                                    |
| Einzelschützen eintragen:                                                                                                    | inzelschütze                                                                                                    | -                                                                                                    |
| E                                                                                                    | inzelechütze                                                                                                    |                                                                                                    |
| Ergebniseingabe (Mannscha                                                                                                    | lobbyschütze                                                                                                    | eivausgewäh                                                                                                    |
|                                                                                                    |                                                                                                    |                                                                                                    |
| 2. Einzelschütze oder Hobbyscl                                                                                                    | hütze in geöffnetem Fenste                                                                                                    | er anklicken                                                                                                    |
| (Hobbyschütze steht nur da                                                                                                    | wenn auch eine Hobbyrun                                                                                                    | de geschossen wird)                                                                                                    |
|                                                                                                    |                                                                                                    |                                                                                                    |
| 3. Ergebnis eintragen                                                                                                    |                                                                                                    |                                                                                                    |
| Person anklicken <b>→</b> Ergeb                                                                                                    | onis eintragen 7 Speicheri                                                                                                    | 1                                                                                                    |
| Schütze Nummer. 1                                                                                                    | be MANNSCHAFT: WÖRGL                                                                                                    | 1                                                                                                    |
| Schützenauswahl:                                                                                                    |                                                                                                    | Franknin                                                                                                    |
| Antonevich Tanya<br>Auer Siegmund                                                                                                    | 704250<br>70425:                                                                                                    |                                                                                                    |
| Aufschnaiter Hubert<br>Bauhofer Alfred                                                                                                    | 704250<br>704250<br>704250                                                                                                    |                                                                                                    |
| Fischer Helmut                                                                                                    | 704250                                                                                                    | 002                                                                                                    |
| Frimoluvic Slavi                                                                                                    | 70425                                                                                                    | 101                                                                                                    |
| Frimoluvic Slavi<br>Huber Klaus<br>Kecht Markus                                                                                                    | 70425:<br>70425(<br>70425)                                                                                                    | 101<br>001<br>128                                                                                                    |
| Frimoluvic Slavi<br>Huber Klaus<br>Kecht Markus<br>Mair Hansjörg<br>Ringler Michael                                                                                                    | 70425:<br>70425:<br>70425:<br>70425:<br>70425:<br>704250                                                                                                    | 101<br>128<br>142<br>031                                                                                                    |
| Frimoluvic Slavi<br>Huber Klaus<br>Kecht Markus<br>Mair Hansjörg<br>Ringler Michael<br>Ruberto Enzo<br>Thomaset Markus<br>Weiskopf Martin                                                                                                    | 70425:<br>70425:<br>70425:<br>70425(<br>70425)<br>70425(<br>70425)<br>70425(                                                                                                    | 101<br>128<br>142<br>131<br>146<br>170                                                                                                    |
| Frinoluvic Slavi<br>Huber Klaus<br>Kecht Markus<br>Mair Hansjörg<br>Ringler Michael<br>Ruberto Enzo<br>Thomaset Markus<br>Weiskoof Martin<br>Ergebniskontrolle/Ergebn<br>1. Kontrolle Einzelschützen<br>2. gewünschten Schützen an<br>Möglichkeiten<br>Ergebnis NEU eintragen P<br>Person löschen – Button D<br>Kontrolle Einzelschützen                                                                                                    | 70425:<br>70425:<br>7045:<br>7045:<br>705:<br>705 | ng - EINZEL<br>s erscheint)<br>← - Pfeil 2<br>→ BESTÄTIGEN                                                                                                    |
| Frimoluvic Slavi<br>Huber Klaus<br>Kecht Markus<br>Mair Hansjörg<br>Ringler Michael<br>Ruberto Enzo<br>Thomaset Markus<br>Weiskoof Martin<br>Ergebniskontrolle/Ergebn<br>1. Kontrolle Einzelschützen an<br>Möglichkeiten<br>Ergebnis NEU eintragen P<br>Person löschen – Button D<br>Kontrolle Einzelschützen<br>Ergebniseingabe Einzelschützer<br>Ergebniseingabe Einzelschützer                                                                                                    | 70425<br>70425<br>7045<br>7045<br>7045<br>7045<br>704<br>704<br>704<br>704<br>704<br>704<br>704<br>704<br>704<br>704                                                                                                    | ng - EINZEL<br>s erscheint)<br>← - Pfeil 2<br>→ BESTÄTIGEN                                                                                                    |
| Frimoluvic Slavi<br>Huber Klaus<br>Kecht Markus<br>Mair Hansjörg<br>Ringler Michael<br>Ruberto Enzo<br>Thomaset Markus<br>Weiskoof Martin<br>Ergebniskontrolle Einzelschützen<br>2. gewünschten Schützen an<br>Möglichkeiten<br>Ergebnis NEU eintragen P<br>Person löschen – Button D<br>Kontrolle Einzelschützen<br>Ergebniseingabe Einzelschützet<br>Ergebniseingabe Einzelschützet<br>Ergebniseingabe Einzelschützet<br>Kontrolle Einzelschützen<br>Kontrolle Einzelschützen<br>Rottolle Einzelschützen<br>Kontrolle Einzelschützen<br>Rottolle Einzelschützen<br>Rottolle Einzelschützen<br>Kontrolle Einzelschützen<br>Rottolle Einzelschützen<br>Rottolle Einzelschützen<br>Kontrolle Einzelschützen<br>Ergebniseingabe Einzelschützet<br>Ergebnisubersicht:<br>Weiskopf Martin, 70425019, ERGEENIS: 318 | 70425<br>70425<br>7045<br>7045<br>7045<br>7045<br>7045<br>7045<br>7045<br>704                                                                                                    | ng - EINZEL<br>s erscheint)<br>$\leftarrow$ - Pfeil 2<br>$\rightarrow$ BESTÄTIGEN<br>Name: Weiskopf Martin                                                                                                    |
| Frimoluvic Slavi<br>Huber Klaus<br>Kecht Markus<br>Mair Hansjörg<br>Ringler Michael<br>Ruberto Enzo<br>Thomaset Markus<br>Weiskoof Martin<br><b>Ergebniskontrolle/Ergebn</b><br><b>1. Kontrolle Einzelschützen an</b><br><b>Möglichkeiten</b><br>Ergebnis NEU eintragen P<br>Person löschen – Button D<br>Kontrolle Einzelschützen<br>Ergebniseingabe Einzelschütze<br>Ergebnisubersicht:<br>Weiskopf Martin, 70425019, ERGEENIS: 318                                                                                                    | 70425<br>70425<br>7045<br>7045<br>704<br>704<br>704<br>704<br>704<br>704<br>704<br>704<br>704<br>704                                                                                                    | ng - EINZEL<br>s erscheint)<br>← - Pfeil 2<br>→ BESTÄTIGEN<br>Name: Weiskopf Martin<br>Passnummer 70425019                                                                                                    |
| Frinoluvic Slavi<br>Huber Klaus<br>Kecht Markus<br>Mair Hansjörg<br>Ringler Michael<br>Ruberto Enzo<br>Thomaset Markus<br>Weiskopf Martin<br><b>Ergebniskontrolle/Ergebn</b><br><b>1. Kontrolle Einzelschützen an</b><br><b>Möglichkeiten</b><br>Ergebnis NEU eintragen P<br>Person löschen – Button D<br>Kontrolle Einzelschützen<br>Ergebniseingabe Einzelschütze<br>Ergebnisubersicht:<br>Weiskopf Martin, 70425019, ERGEENIS: 318                                                                                                    | 70425<br>70425<br>7045<br>7045<br>704<br>704<br>704<br>704<br>704<br>704<br>704<br>704<br>704<br>704                                                                                                    | ng - EINZEL<br>s erscheint)<br>$\leftarrow$ - Pfeil 2<br>$\rightarrow$ BESTÄTIGEN<br>Name: Weiskopf Martin<br>Passnummer: 70425019<br>Ergebnis: 318 $\leftarrow$ 0                                              |
| Frimoluvic Slavi<br>Huber Klaus<br>Kecht Markus<br>Mair Hansjörg<br>Ringler Michael<br>Ruberto Enzo<br>Thomaset Markus<br>Weiskoof Martin<br>Ergebniskontrolle/Ergebn<br>1. Kontrolle Einzelschützen an<br>Möglichkeiten<br>Ergebnis NEU eintragen P<br>Person löschen – Button D<br>Kontrolle Einzelschützen<br>Ergebniseingabe Einzelschützet<br>Ergebnisubersicht:<br>Weiskopf Martin, 70425019, ERGEENIS 318                                                                                                    | 70425<br>70425<br>7045<br>7045<br>7045<br>705<br>705<br>705<br>705<br>705<br>705<br>705<br>705<br>705<br>70                                                                                                    | ng - EINZEL<br>s erscheint)<br>- Pfeil 2<br>$\rightarrow$ BESTÄTIGEN<br>Name: Weiskopf Martin<br>Passnummer. 70425019<br>Ergebnis: 318<br>Saison: 2015/2016<br>                                                 |
| Frimoluvic Slavi<br>Huber Klaus<br>Kecht Markus<br>Mair Hansjörg<br>Ringler Michael<br>Ruberto Enzo<br>Thomaset Markus<br>Weiskoof Martin<br>Ergebniskontrolle/Ergebn<br>1. Kontrolle Einzelschützen an<br>Möglichkeiten<br>Ergebnis NEU eintragen P<br>Person löschen – Button D<br>Kontrolle Einzelschützen<br>Ergebniseingabe Einzelschütze<br>Ergebnisübersicht:<br>Weiskoof Martin, 70425019, ERGEENIS: 318                                                                                                    | 70425<br>70425<br>7045<br>704<br>707<br>7045<br>7045<br>704<br>707<br>7045<br>7045                                                                                                    | ng - EINZEL<br>s erscheint)<br>$\leftarrow$ - Pfeil 2<br>$\rightarrow$ BESTÄTIGEN<br>Name: Weiskopf Martin<br>Passnummer: 70425019<br>Ergebnis: 318<br>Saison: 2015 / 2016<br>EINZEL 2                          |
| Frimoluvic Slavi<br>Huber Klauss<br>Kecht Markus<br>Mair Hansjörg<br>Ringler Michael<br>Ruberto Enzo<br>Thomaset Markus<br>Weiskoof Martin<br><b>Ergebniskontrolle/Ergebn</b><br><b>1. Kontrolle Einzelschützen an</b><br><b>Möglichkeiten</b><br>Ergebnis NEU eintragen P<br>Person löschen – Button D<br>Kontrolle Einzelschützen<br>Ergebniseingabe Einzelschützer<br>Ergebnisübersicht:<br>Weiskopf Martin, 70425019, ERGEENIS 318                                                                                                    | 70425<br>70425<br>7045<br>7045<br>7045<br>7045<br>7045<br>7045<br>7045<br>704                                                                                                    | ng - EINZEL<br>s erscheint)<br>- Pfeil 2<br>-> BESTÄTIGEN<br>Name: Weiskopf Martin<br>Passnummer. 70425019<br>Ergebnis: 318<br>Salson: 2015 / 2016<br>EINZEL 2<br>Anderumasdatum:<br>Benutter ID: 1             |
| Frimoluvic Slavi<br>Huber Klaus<br>Kecht Markus<br>Mair Hansjörg<br>Ringler Michael<br>Ruberto Enzo<br>Thomaset Markus<br>Weiskopf Martin<br><b>Ergebniskontrolle/Ergebn</b><br><b>1. Kontrolle Einzelschützen an</b><br><b>Möglichkeiten</b><br>Ergebnis NEU eintragen P<br>Person löschen – Button D<br>Kontrolle Einzelschützen<br>Ergebniseingabe Einzelschütze<br>Ergebniseingabe Einzelschütze<br>Ergebnisubersicht.<br>Weiskopf Martin, 70425019, ERGEENIS: 318                                                                                                    | 70425<br>70425<br>7045<br>7045<br>7045<br>7045<br>7045<br>7045<br>7045<br>704                                                                                                    | ng - EINZEL<br>s erscheint)<br>- - Pfeil 2<br>$\rightarrow$ BESTÄTIGEN<br>Name: Weiskopf Martin<br>Passnummer, 70425019<br>Ergebnis: 318<br>Saison: 2015 / 2016<br>EINZEL 2<br>Anderwongsdatum:<br>Benutzer (D) |

Abspeicherung der Eingabe erfolgt folgendermaßen: Einzelschützen

Das sind nur Personen, die in KEINER Mannschaft mitschießen Ergebnis in Einzelwertungen

#### Hobbyschützen

Das sind nur Personen, die in KEINER Mannschaft mitschießen aber in der Hobbyklasse geführt werden wollen Ergebnis in Einzelwertungen und Hobbywertung

#### **Ergebniseintrag Disziplinen Sommer**

Grundsätzlich MS und Einzel Eintrag, Änderung und Löschung wie im Winter Eintrag 3x20 mit ev Schützen 2x30

| KK - Dreistellung 3x20                                  |                                              | Runde                           | nweπkampt 2ι          | 017                           |                                                | 70420                                                               |
|---------------------------------------------------------|----------------------------------------------|---------------------------------|-----------------------|-------------------------------|------------------------------------------------|---------------------------------------------------------------------|
| Runde 1                                                 | <u>Startdatum:</u><br>Enddatum:<br>RundenID: | 01.05.2017<br>31.05.2017<br>282 | <u>Rundenauswahl:</u> | Runde 1<br>Runde 2<br>Runde 3 | 282<br>283<br>284                              |                                                                     |
| nnschaftsschützen eintragen: Walchsee1                  |                                              |                                 | 10                    | 4                             |                                                | • 4                                                                 |
| zelschützen eintragen: Einzelschütze                    | •                                            |                                 |                       |                               | AARUNG                                         | WALCHSEE1                                                           |
| gebniskontrolle Walchsee1 Ergebniseingabe I             | Mannschaftsschü                              | Itzen                           |                       | 0                             | AARONO                                         | TALOHOLLI                                                           |
| Schütze Nummer                                          | eueingabe                                    | MANNSC                          |                       |                               | Mannschaf                                      | tstyp: 1 1 Heimmanns                                                |
| Schützenauswahl:                                        |                                              | MANIOC                          | HAFT. WALCHSE         |                               |                                                | 2 Gastmannsc<br>3 Einzel / Hob                                      |
| Schützenauswahl:<br>Muller Victoria                     |                                              | MANNOC                          | 70423010              |                               | knieend:                                       | 2 Gastmannsc<br>3 Einzel / Hob<br><u>maximales Ergebnis: 3</u>      |
| Schützenauswahl:<br>Muller Victoria<br>Schöfbeck Marcel |                                              |                                 | 70423010<br>70423062  |                               | <u>knieend:</u>                                | 2Gastmannsc<br>3Einzel/Hob<br>maximales Ergebnis: 3<br>0            |
| Schützenauswahl:<br>Muller Victoria<br>Schöfbeck Marcel |                                              |                                 | 70423010<br>70423062  |                               | <u>knieend:</u><br>liegend:                    | 2Gastmanns:<br>3Einzel/Hot<br>maximales Ergebnis: 3<br>0            |
| Schützenauswahl:<br>Muller Victoria<br>Schütbeck Marcel |                                              |                                 | 70423010<br>70423062  |                               | <u>knieend:</u><br>liegend:<br><u>stehend:</u> | 2. Gastmannsc<br>3. Einzel / Hot<br>maximales Ergebnis: 3<br>0<br>0 |

#### Eintrag 3x20

Nachdem in alle 3 Felder ein Ergebnis eingegeben wurde – von Feld zu Feld mit Tab – wird Speicherfeld 3x20 freigeschaltet

#### Eintrag 2x30

Soll in der 3x20 ein Schütze **2x30** eingetragen werden sind die Felder liegend und stehend zu befüllen - <u>knieend bleibt frei</u> - nach Eintrag dieser 2 Felder wird Speicher 2x30 freigeschaltet Für die Einzelwertung werden die Ergebnisse automatisch entsprechend der Eingabe verteilt. **Eintrag 2x30 mit ev Schützen 3x20** 

| Annschaftsschützen eintragen: Absam1                      | <u>tum:</u> 01.05.2017<br><u>um:</u> 31.05.2017<br>h <u>ID:</u> 285 | Rundenauswahl: | Runde 1 28<br>Runde 2 28<br>Runde 3 28 |               |                                                      |
|-----------------------------------------------------------|---------------------------------------------------------------------|----------------|----------------------------------------|---------------|------------------------------------------------------|
| fannschaftsschützen eintragen: Absam1                     |                                                                     | 105            |                                        |               |                                                      |
| inzelschützen eintragen: Einzolophützo                    |                                                                     |                |                                        | -             | 2                                                    |
| Linzerschalze                                             |                                                                     |                |                                        |               |                                                      |
| Ergebniskontrolle Absam1 Ergebniseingabe Mannschaftss     | chützen                                                             |                | T AANONO -                             | ADUAN         |                                                      |
| <u>Schütze Nummer:</u> 1 • Neueingabe<br>Schützenauswahl: | MANNSC                                                              | HAFT: ABSAM1   |                                        | Mannschaftsty | <u>p:</u> 1 1Heimmanns<br>2Gastmannsc<br>3Einzel/Hob |
| Arbinger Manfred                                          |                                                                     | 70201001       | ^                                      |               | maximales Ergebnis: 3                                |
| Arnold Katrin                                             |                                                                     | 70201100       | <u>knie</u>                            | end:          | 0                                                    |
| Arnold Sebastian                                          |                                                                     | 70201091       |                                        |               |                                                      |
| Biechl Julia                                              |                                                                     | 70201106       |                                        |               |                                                      |
| Brüstle Armin                                             |                                                                     | 70201002       |                                        | and a second  |                                                      |
| Brüstle Charlotte                                         |                                                                     | 70201003       | nege                                   | na:           | 0                                                    |
| Dengg Eveline                                             |                                                                     | 70201097       |                                        |               | V I                                                  |
| Dengg Michelle                                            |                                                                     | 70201098       |                                        |               |                                                      |
| Ebster Petra                                              |                                                                     | 70201012       | atab                                   | and:          |                                                      |
| Ebster Rita                                               |                                                                     | 70201013       | sten                                   | ena.          | 0                                                    |
| Engleitner Simon                                          |                                                                     | 70201092       |                                        |               | <b>T</b>                                             |
| Federspiel Brigitte                                       |                                                                     | 70201014       |                                        |               |                                                      |
| Federspiel Daniel                                         |                                                                     | 70201015       |                                        |               |                                                      |
| Federspiel Lorenz                                         |                                                                     | 70201109       |                                        |               |                                                      |
| Federspiel Maria                                          |                                                                     | 70201017       |                                        |               | Keine Speicherung                                    |
| Federspiel Mathias                                        |                                                                     | 70201093       |                                        |               |                                                      |

#### Eintrag 2x30

Nur die Felder Liegend und stehend befüllen (zB knieend und liegend würde keine Spreicherfreigabe erfolgen)

Soll in der 2x30 ein Schütze 3x20 eingetragen werden sind alle Felder zu befüllen - nach Eintrag dieser 2 Felder wird Speicherfeld 3x20 freigeschaltet

#### **Eintrag Pistolenbewerbe**

Entsprechend den Feldbezeichnungen eintragen

Handbuch Sportleiter9.10.2020Seite 12 von 18Benutzer anlegen (Gilden- u Bezirksautonom) – bereits alle Gilden angelegt

| Beenden                                                                       |                                                                           |                                                 |
|-------------------------------------------------------------------------------|---------------------------------------------------------------------------|-------------------------------------------------|
| Benutzer: BAUHOFER<br>Benutzertyp: Admin bzw. Landessportleiter<br>Disziplin: | Bezirksauswahl: Land Tirol , Bez. Kufstein<br>Gildenauswahl: SG Angerberg | 704 · · · · · · · · · · · · · · · · · · ·       |
| Luftpistole                                                                   | Änderung der Diszilpin: Luftpistole                                       |                                                 |
|                                                                               | Staat Land Bezirk<br>7 04<br>Land Tirol , Bez. Kufstein                   | Gilde<br>01 70401<br>SG Angerberg               |
| enutzer Runden Mannschaften Klassen                                           | ür Einzelwertung Diziplinen Mannschaftsklassen                            |                                                 |
| Benutzerübersicht                                                             |                                                                           |                                                 |
| ANGERBERG<br>BADHÄRING                                                        | Keuen Benutzer hinzufügen                                                 |                                                 |
| BAUHOFER<br>BRANDENBERG                                                       | id 3 🔽 Aktiv                                                              | F Neueingabe                                    |
| BREITENBACH<br>BRIXLEGG                                                       | Reputzer                                                                  |                                                 |
| BRUCKHÄUSL                                                                    | ANGERBERG                                                                 |                                                 |
| ERL                                                                           | Runde                                                                     |                                                 |
| KIRCHBICHL                                                                    | Rechte: Ergebniseingabe                                                   | ×                                               |
| KUFSTEIN                                                                      |                                                                           | Ph Spaishorn                                    |
|                                                                               | Staat Land Bezirk Gilde                                                   |                                                 |
| MUNSTER<br>NIEDERNDORF                                                        | /  04  01                                                                 |                                                 |
| PATKA<br>PATKA                                                                |                                                                           |                                                 |
| · · · · · · · · · · · · · · · · · · ·                                         | SG Angerberg                                                              | 70401 70401                                     |
|                                                                               | Änderung übernehmen ACHTUNG: Der Datensatz mu:                            | iss nach dem übernehmen noch gespeichert werden |
|                                                                               |                                                                           |                                                 |
|                                                                               |                                                                           |                                                 |
|                                                                               |                                                                           |                                                 |

#### $SYSTEM-Einstellungen\ -\ Benutzer$

1. Gildenauswahl: Gilde aussuchen für die ein Benutzer angelegt werden soll Der Sportleiter wird mit seiner Stammgilde angelegt

| Benutzer      | nur Ortschaft der Gilde – für GROßBUCHSTABEN gesperrtes Feld               |
|---------------|----------------------------------------------------------------------------|
|               | Ort ohne Sonderzeichen oder Zwischenräume schreiben                        |
| Passwort      | generell <b>Runde</b> eingeben – Groß- u Kleinschreibung beachten – jedes  |
|               | andere Passwort wäre möglich (ev Sonderwunsch einer Gilde)                 |
| Rechte        | bei Gilden Ergebniseingabe                                                 |
| In dem Feld u | inter Rechte werden bei Neueingabe automatisch die Daten der Gildenauswahl |
| übernommen    | – reines Kontrollfeld –                                                    |

Nach Eintrag  $\rightarrow$  Speichern

Änderungen – in der Benutzerübersicht entsprechende Gilde anklicken

Sollte ein Fehler passiert sein und die Gildenauswahl nicht richtig getroffen worden sein (Ortschaft und Gildenauswahl nicht ident) kann die Richtige ganz unten ausgesucht werden – Änderungen übernehmen → Speichern

Änderungen Passwort ---- Passwort ändern → Speichern

Aktiv sollte ein USER nicht mehr gewünscht sein wird der Haken in aktiv entfernt – scheint so nirgends mehr auf und kann nicht mehr einloggen– gelöscht wird nichts!!!!

Handbuch Sportleiter 9.10.2020 Seite 13 von 18 Klassen für Einzelwertung anlegen (gilt für ALLE Bezirke) – angelegt

| Beenden                                                                                                    |                                                                                                    |                               |
|----------------------------------------------------------------------------------------------------|----------------------------------------------------------------------------------------------------|-------------------------------|
| Benutzer: BAUHOFER<br>Benutzertyp: Administrator<br>Disziplin:<br>Luftpistole                                               | Bezirksauswahl: TIR. BezKufstein<br>Gildenauswahl: Worg!<br>Anderung der Diszilpin: 1 Luftpistole                          | 704 E 3                       |
| Land rear (right)<br>TTIR / BezKufstein / Worg)                                                                             | Staat         Land         Bezirk         Gilde           7         04         25           7IR, BezKufstein         Worg! | 70425                         |
| Benutzer Runden Mannschaften Klassen für Einz<br>Klassenverwaltung Spezialzuweisungen<br>Klassen Einzelwertung:             | etwertung Diziplinen Mannschaftsklassen ShortCuts ( nu                                                                     | r zur Information )           |
| Jugend 1<br>Jugend 2<br>Jungschützen<br>Junioren<br>Allgemein<br>Senioren 1<br>Senioren 2<br>Senioren 3<br>Männer<br>Frauen | Klasse hinzufügen                                                                                                    | In Neueingabe<br>Pa Speichern |

SYSTEM – Einstellungen – Klassen für Einzelwertung – kann nur ADMIN eingeben und ändern

---- NUR FÜR ADMIN ---- Neue Klasse hinzufügen

Klassennamen (bei Klassen wird über das Programm im Ausdruck nach Klasse Geschlecht gereiht und das Geschlecht wird auch automatisch dazugeschrieben)

Startalter-Endalter  $\rightarrow$  diese beiden Faktoren werden nach dem Saisonende berechnet Speichern

---- sollte eine Klasse nicht mehr gewünscht sein wird der Haken in aktiv Aktiv entfernt - scheint so nirgends mehr auf - gelöscht wird nichts!!!!

für Sportleiter freigeschaltet

1.

**Spezialzuweisungen** -- (**Bezirks – und Landeslisten**) Hier kann einem Schützen für eine bestimmte Disziplin eine andere Klasse zugeordnet werden als jene, in der er vom Alter her wäre – ist Gilden- u Personenbezogen

zuerst Gildenauswahl ----

neue Zuweisung hinzufügen  $\rightarrow$  Person aussuchen  $\rightarrow$  Disziplin aussuchen  $\rightarrow$  Klasse 2. aussuchen  $\rightarrow$  Speichern

Zuweisung aufheben  $\rightarrow$  Klick in Feld vor Aktiv – Haken ist weg  $\rightarrow$  Zuweisung ist inaktiv

| 🔥 Neue Zuwei                    | sung hinzufügen              |                  |                    |
|---------------------------------|------------------------------|------------------|--------------------|
| id:                             | 1                            |                  | 🗖 Neueingabe       |
| <u>Schütze:</u><br><u>Name:</u> | 70425085<br>Antonevich Tanya | Antonevich Tanya | 70425085           |
| <u>Disziplin:</u>               | 2                            | 3 LP5            | ✓ Alle Disziplinen |
| Einzelklasse:                   | 10                           | Frauen           | 10                 |
|                                 |                              | [                | 🐕 Speichern        |

#### Disziplinen anlegen (gilt für ALLE Bezirke) – bereits angelegt

| nutzertyp: Administrator<br>ziplin:                                                                                               | Bezirksauswahl: TIR, BezKufstein<br>Gildenauswahl: Worgl                                                                                                    | 704 💌                                                                                                    |
|----------------------------------------------------------------------------------------------------|----------------------------------------------------------------------------------------------------|----------------------------------------------------------------------------------------------------|
| uftpistole                                                                                                    | Änderung der Diszilpin: 1 Luftpistole                                                                                                    | ×                                                                                                    |
| <u>i Beziki (silde)</u><br>/ BezKufstein / Wörgl                                                                                  | Staat         Land         Bezirk         Gilde           7         04         25           TIR, BezKufstein         Worgl                                                                            | 70425                                                                                                    |
| utzer Runden Mannschaften Klassen für Einz                                                                                        | elwertung Diziplinen Mannschaftsklassen ShortCuts (nur                                                                                                    | zur Information )                                                                                                    |
| bersicht der Disziplinen:                                                                                                    | Bei Änderungen muss man sich neu einloggen<br>LUFTPISTOLE Neue Disziplin anlegen                                                                                                    | LUFTBEWERBE                                                                                                    |
| Luftpistole<br>Luftpistole stehend aufgelegt<br>LP5<br>Luftgewehr<br>Luftgewehr stehend aufgelegt<br>Luftgewehr sitzend aufgelegt | Disziplin:     Luftpistole     Sonderzuwei       Schnittberechnung max. Anzahl:     0     0 keine Anza       Mindestanzahl von Ergebnissen:     0     0 keine Anza       Waffe:     Luftpistole     < | isungen Disziplin 1<br>Anderung übernehmen<br>Mut<br>Luftpistole                                                                                                    |
|                                                                                                    | Anzahl der Schützen pro Mannschaft 3<br>Zehntel  Multiple Bezirksauswahl Bild beim Ausdruck: picturee\Luftpistole LP300                                                                               | Bilderauswaht     height     169     width     250       Freie Pistole.bmp     A     A     A       KK, Gewehr.bmp     Luftgewehr.LG400.bmp     Image: Complex Complex Co |
|                                                                                                    | Bid loschen<br>Bewerbsart: Wintersasison V<br>Eingabeart: Eingabe Einzelergebnisse                                                                                                    | <b></b> 0<br>▼ 0                                                                                                    |

Neue Disziplin anlegen --- ist nur für ADMIN freigeschaltet – wird eine weitere Disziplin (besonderer WK für einen Bezirk) gewünscht ist mit ADMIN Kontakt aufzunehmen

Die Disziplinen sind bereits angelegt und **gelten für das ganze Land** - dh es sollten keine Änderungen gemacht werden, ohne mit dem Admin zu sprechen, bzw eine Abklärung mit den anderen Bezirken zu treffen.

Jede eingetragene Disziplin scheint beim Loggin und dann in den entsprechend Ausdrucken auf.

#### für SPORTLEITER freigeschaltet

Sonderzuweisung Disziplin – Pfeil blau – bezirksautonom – Maske selbsterklärend Hier kann jeder Bezirk für sich die angeführten Parameter für jede gewünschte Disziplin festlegen – geht nicht wenn Multiple Bezirksauswahl vorgegeben wurde (zB Landeslisga)

#### Sonderlösung Multiple Bezirksauswahl

Bei Anklicken dieser Funktion kommt das Feld  $\rightarrow$  zur Bezirksauswahl -- Pfeil Hier sind die Bezirke anzuklicken die in dieser Disziplin mit Mannschaften oder Einzelschützen teilnehmen

(Bezirksübergreifend wird zB LP5 in den Bezirken Kufstein und Kitzbühel geschossen)

Tätigkeiten der Bezirkssportleiter

Jeder Bezirkssportleiter hat die Mannschaften seines Bezirkes die teilnehmen anzulegen und der entsprechenden Klasse zuzuweisen

Das Anlegen der Runden hat dann jedoch nur <u>ein Bezirkssportleiter</u> zu machen. zB durch den BezSpl Kufstein angelegten Runden scheinen unmittelbar nach Eintrag automatisch bei allen Bezirken auf die in der Bezirksauswahl angeklickt wurden --- sind dann jedoch auch zur selben Zeit zu schießen bzw bei Selbsteintrag durch die Gilden einzutragen

| Handbuch Sportleiter | 9.10.2020                             | Seite 15 von 18         |
|----------------------|---------------------------------------|-------------------------|
| Maske für Gilden     | , wenn keine Runde frei geschaltet is | t, bzw die Zeit für die |
|                      | Eingabe abgelaufen ist                |                         |

|                                                 | e e                                              |                             |  |  |  |
|-------------------------------------------------|--------------------------------------------------|-----------------------------|--|--|--|
| rgebniseingabe RWK_Mysql> TIR:BezKufstein:Wörgl |                                                  |                             |  |  |  |
| 📽 Ergebnislisten 👋 Benutzer wechseln 🧧 Beenden  |                                                  |                             |  |  |  |
| Benutzer: WÖRGL                                 | Bezirksschützenbund Kufstein                     | @ Baakofer Peter - 59 Wingt |  |  |  |
| Disziplin:                                      | Due de sus tilles sus 6 0040 / 0047              |                             |  |  |  |
| Luftnistolo                                     | Rundenwettkampt 2016 / 2017                      | - /                         |  |  |  |
| Luitpistole                                     |                                                  |                             |  |  |  |
|                                                 |                                                  |                             |  |  |  |
| - Es 1st keine Ergebniseingabe möglich, Au      | Isdrucke sind veriugbar -                        |                             |  |  |  |
| - veriugpare schutzen ( Disziplin: Luftpis      | core ) der Girde worgt ( nur zur Information ) - |                             |  |  |  |
| Anon Signmund                                   | 70422083                                         |                             |  |  |  |
| Auer Stegmung                                   | 70420172                                         |                             |  |  |  |
| Ruischnatter Rubert                             | NUBERT /14230433                                 |                             |  |  |  |
| Bauloter Allreu<br>Fill Volmut                  | 70425054                                         |                             |  |  |  |
| Fischer Velmut                                  | 704250034                                        |                             |  |  |  |
| rischer Reimut                                  | 704250002                                        |                             |  |  |  |
| Vorl Manfred                                    | 70425101                                         |                             |  |  |  |
| Huber Vine                                      | 70425005                                         |                             |  |  |  |
| Kecht Markus                                    | 70425001                                         |                             |  |  |  |
| Mair Hansjörg                                   | 70425120                                         |                             |  |  |  |
| Pingler Michael                                 | 70425032                                         |                             |  |  |  |
| Ruberto Enzo                                    | 70425046                                         |                             |  |  |  |
| Thomaset Markus                                 | 70425170                                         |                             |  |  |  |
| Weiskopf Martin                                 | 70425019                                         |                             |  |  |  |
|                                                 |                                                  |                             |  |  |  |
|                                                 |                                                  |                             |  |  |  |
|                                                 |                                                  |                             |  |  |  |
|                                                 |                                                  |                             |  |  |  |
|                                                 |                                                  |                             |  |  |  |
|                                                 |                                                  |                             |  |  |  |
|                                                 |                                                  |                             |  |  |  |
|                                                 |                                                  |                             |  |  |  |

Ergebniseingabe Gilde – Zeit abgelaufen, bzw Eintrag nicht möglich Dies ist zur Info für den Sportleiter bei einer Nachfrage durch Gilden – diese Maske kommt beim Sportleiter sonst nicht vor.

Nach dem Einloggen erscheint automatisch **NUR** die gerade laufende Runde für die der Sportleiter ja den Datumsbereich eingegeben hat. Sollte die laufende Runde nicht aufscheinen könnte der Sportleiter aber auch einen falschen Datumsbereich eingegeben haben. --- Kontrolle --- Änderung machen --- wird sofort nach Schließen/Öffnen des Programmes richtiggestellt!!!!!

#### Zeit für Eintrag ist abgelaufen – bzw die Runde noch nicht angelegt

Wenn dies der Fall ist steht der entsprechende Text unter dem Feld **Diszipin** Es ist hier eine Verständigung des Bezirkssportleiters erforderlich

#### Auswertung

Trotz dieser nicht mehr befüllbaren Maske sind die Ergebnislisten über das Menü Ergebnislisten im obersten Balken einsehbar.

#### Hinweis zu den Schützen:

Scheint ein Schütze in der Schützenauswahl nicht auf so kann das folgende Ursachen haben:

- Person ist generell nicht in der TLSB Datenbank
- Person ist nicht im Wettkampfstatus angelegt
- der Person ist nicht die entsprechende Waffe zugeordnet hier müssen der Person alle Waffen zugeordnet sein die der Schütze schießt
- für die Einzelliste mit Klasse ist es auch erforderlich, dass zu dem Schützen das richtige Geburtsdatum eingegeben ist (diese Daten sind, wie auch die anderen, verschlüsselt am Server des TLSB und für keine Person einsehbar) ist kein Geburtsdatum eingetragen wird automatisch 1900 genommen und der Schütze ist automatisch in Sen3 - wird nach Eintrag des Datums autom. richtiggestellt

9.10.2020

# Sonderfälle

#### alternative Wertungsklassen – optional

| Benutzer Runden Mannschaften Kla                                               | ssen für Einzelwertung Diziplinen Mannschaftskla | issen                                     |
|--------------------------------------------------------------------------------|--------------------------------------------------|-------------------------------------------|
| Offizielle Klassen Spezialzuweisunge                                           | n Alternative Klassen ( nur lokal verfügbar )    |                                           |
| Alternative Einzelklassen:                                                     | ausgewählte Datei: C:\Rundenwettkampfte          | single_class_alternativeUugend Schwaz.txt |
| Jugend 1<br>Jugend 2<br>Jugend 3<br>Jungschützen 1<br>Jungschützen 2<br>Junior | Klasse: Jugend 1                                 |                                           |
|                                                                                | Startalter: 5                                    |                                           |
|                                                                                | Endalter: 11                                     | 🛱 Speichern bzw. ändern                   |
|                                                                                | Geschlechtsbenennung:                            | h Hinzufügen                              |
|                                                                                | weiblich / männlich                              | ✓ ± Löschen                               |
|                                                                                | Dateiauswahl:                                    |                                           |
|                                                                                | Jugend Schwaz.txt                                | 🖄 Datei auswählen                         |
|                                                                                |                                                  | 🗟 Neue Datei anlege                       |

System – Einstellungen – Klassen für Einzelwertung – alternative Klassen Diese alternativen Altersklassen sind nur an dem PC an dem sie erstellt wurden !!!!!!

- 1. Neue Datei anlegen (es können hier bei Bedarf mehrere Dateien mit verschiedenen zusammengestellten Altersklassen angelegt werden)
- klick auf einen Eintrag in der vorderen Listbox Pfeil
   nach Anlegen der neuen Datei anlegen steht hier Allgemein
- 3. im Feld Klasse **Text markieren und wie gewünscht überschreiben**
- 4. Startalter eingeben (nicht Geburtsjahr)
- 5. Endalter eingeben wenn Start- u Endalter ident dieses Feld leer
- 6. bei Änderung --- Speichern u ändern bei Neueintrag --- Hinzufügen

Reihenfolge im Ausdruck entspricht dem Eintrag in der Listbox

#### **Ausdruck - Ergebnislisten**

----- alternative Wertungsklassen anklicken – Haken gesetzt – Wertungsklasse wie hier ------ alternative WK wieder anklicken – Haken weg – Standartklassen

| Änderung der Kla                                     |                                            | sung in                | alternative Klassen                          |
|------------------------------------------------------|--------------------------------------------|------------------------|----------------------------------------------|
| fizielle Klassen Spezialzuweisungen Alternative Kla  | assen ( nur lokal verfügbar )              | Spezialzuweisungen Alt | ernativklassen ( nur lokal verfügbar )       |
| Spezialzuweisung Alternativklassen: C.Rundenwettkamp | f\single_class_a_special_allocate\special_ | allocate.t×t           | -Neue Eingebei                               |
| Schützenname                                         | Schützennummer                             | Wunschalter            | Neue Elligabe.                               |
| Bliem Michael                                        | 70808122                                   | 14                     | Eberharter Valentina#70808004                |
| 1. zuerst Gilde a                                    | ussuchen – G                               | ILDENAI                | am Ende muss die Datei<br>akualisiert werden |

- 2. Schützen aussuchen  $\rightarrow$  Wunschalter eintragen  $\rightarrow$  Hinzufügen
- 3. wenn alle Einträge fertig Datei aktualisieren

#### Spezialzuweisung löschen

rechte Maustaste im "Wunschalter" Feld  $\rightarrow$  **Spezialzuweisung löschen**  $\rightarrow$  **Datei aktualisieren**. Wenn keine Zuweisungen mehr vorhanden sind wird die Schütze gelöscht.

#### alternative Mannschaftsklassen - optional

| Standardklassen Alternative Mannschafts                                                    | klassen ( nur lokal verfügbar )                                                                          |                                                                    |                      |
|--------------------------------------------------------------------------------------------|----------------------------------------------------------------------------------------------------|--------------------------------------------------------------------|----------------------|
| Alternative Mannschaftsklassen:                                                            | ausgewählte Datei: C:\Ru                                                                                 | ndenwettkampf\team_class_alternative\Juge                          | ndcup Luftgewehr.txt |
| Jugend stehend aufgelegt<br>Jugend stehend frei 20 Schuss<br>Jugend stehend frei 40 Schuss | Mannschaftklasse: Juge                                                                                   | Jugend stehend aufgelegt                                           |                      |
|                                                                                            | P                                                                                                    | Speichern bzw. ändern                                              | hinzufügen           |
|                                                                                            |                                                                                                    | ± Löschen                                                          |                      |
|                                                                                            | Funktionsweise:<br>Klasse1 entsrpicht dem 1. Ei<br>Klasse2 entsrpicht dem 2. Ei<br>usw.<br>Dateiauswahl: | ntrag bei den Alternativklassen<br>ntrag bei den Alternativklassen | – Ve Datai ayawéblan |
|                                                                                            | lugondoun Luftgowoh                                                                                      | r tyt                                                              |                      |

#### System – Einstellungen – Mannschaftsklassen – alternative Mannschaftsklassen Diese alternativen Mannschfaftsklassen sind nur an dem PC an dem sie erstellt wurden und sind nur für die gewünschte Benennung !!!!!

- 1. Neue Datei anlegen (es können hier bei Bedarf mehrere Dateien mit verschiedenen zusammengestellten Klassenbezeichungen angelegt werden)
- klick auf einen Eintrag in der vorderen Listbox Pfeil
   nach Anlegen der neuen Datei anlegen steht hier Klasse 1
- 4. im Feld Mannschaftsklasse **Text markieren und wie gewünscht überschreiben**
- 5. bei Änderung --- Speichern u ändern bei Neueintrag --- Hinzufügen

#### siehe Funktionsweise

#### Ausdruck - Ergebnislisten

----- alternative Mannschaftsklassen anklicken – Haken gesetzt – Mannschaftsklasse wie hier ----- alternative MK wieder anklicken – Haken weg – Standartklassen

Seite 18 von 18

Muster

**Bezirksschützenbund Kufstein** Raiffeisen-Rundenwettkampf Luftgewehr 2015 / 2016 <u>Wettbewerbsklassen-Sch</u>nitSeite 1 *Schnitt der besten 4 Ergebnisse* 

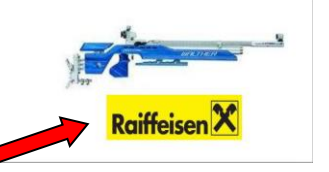

Ab Version 2.0.1.15

In diesem Programm 15 ist dann im Verzeichnis in c:\rundenwettkampf ein Ordner mit der Bezeichnung **sponsor\_pic** 

In diesen Ordner legst du **EINE** .bmp Datei - ist optional für den PC an dem gearbeitet wird --- dh überall wo dieses Logo am Ausdruck sein soll muss die Datei in diesen Ordner gelegt werden! - es könnte aber auch jeder ein anders Bild/Logo verwenden

**Zur Datei** – **Pfeil rot** - es darf nur **EINE** Datei in dem Ordner sponsor\_pic sein - das muss eine .bmp Datei sein.

Diese Datei - Logo - kannst du natürlich selbst erstellen - vorzugsweise rechteckig - die Größe am Ausdruck ist nicht veränderbar vorgegeben - die Datei kann ganz klein sein

Wenn eine Datei in diesem Ordner ist, ist sie automatisch auf jedem Ausdruck der von deinem PC aus gemacht wird.

Mußt halt dann ausprobieren wie dir die Sache am besten gefällt.

Ändern des Kopfes – Pfeil grün - ist aber auch im Handbuch Sportleiter bei Loggin – Verschiedene Sachen können optional geändert werden

### CSV Ausdrucke (Excel) - Vorgangsweise

Zur Selbstgestaltung bzw Veränderung eines Ausdruckes - wenn das jemand will.

#### Vorgangsweise

Programm normal öffnen bis zum Bereich Ergebnislisten > Ausdruckliste erscheint – Wollte man bisher einen Mannschaftsausdruck hat man sich den gewünschten ausgesucht und draufgeklickt – Ausdruck kommt am ausgesuchten Drucker bzw in fineprint

Zum csv Ausdruck ----

Einfach bevor man auf den gewünschten Ausdruck drückt die Taste Strg <u>drücken gedrückt</u> <u>halten und Klick</u> auf den gewünschten Ausdruck

man sieht eh, wo dieser csv Ausdruck nun abgelegt wird.

Wünscht man einen anderen Ablageordner kann man sich den ja vorher in Ergebnislisten >  $pdf > \dots$  aussuchen